# VaughnCollege

### ONLINE INSTRUCTIONS FOR DIRECT STUDENT LOAN MASTER PROMISSORY NOTE & ENTRANCE LOAN COUNSELING

- You will need your federal PIN number; it is the same number that you used for the FAFSA application. If you forgot or don't have one, please logon to <u>www.pin.ed.gov</u> to apply or have your federal PIN Number resent.
- You will need 2 references: full names, addresses, permanent telephone numbers, and e-mail addresses (optional).

### Steps for completing the Master Promissory Note:

- 1. Go to www.studentloans.gov
- 2. Click on "Sign In"
- 3. Enter your information SS#, Last Name, Date of Birth, and PIN.
- 4. Select "Complete Master Promissory Note"
- 5. Select "Subsidized / Unsubsidized".
- 6. Enter your personal information: Driver License number and state, permanent address, permanent telephone number, select state and college.
- 7. Enter "Personal References"
- 8. Read ALL "Term and Conditions"
- 9. Review and sign the Master Promissory Note; on the bottom of the page.
- 10. Click on "HTML Version" to review your information.
- 11. Click "submit" then print PDF copy of the Master Promissory Note and submit to the Financial Aid Office.

# Steps for completing the Entrance Counseling (FIRST TIME BORROWERS ONLY):

## 1. Go to www.studentloans.gov

2. Click on "Sign In"

- 3. Enter your information SS#, Last Name, Date of Birth, and PIN.
- 4. Select Entrance Counseling.
- Select <u>Undergraduate</u> if you are studying for an Associates or Bachelors Degree. Select <u>Graduate</u> if you are studying for a Master Degree.
- 6. Select State and College.
- 7. Read pages 1 thru 16 and answer the questions on the bottom of the page.
- 8. After you complete the Entrance Counseling click submit and print a copy for the financial Aid Office.

## Congratulations, you're done.

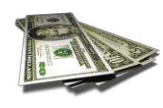

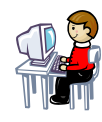

LK3/2010